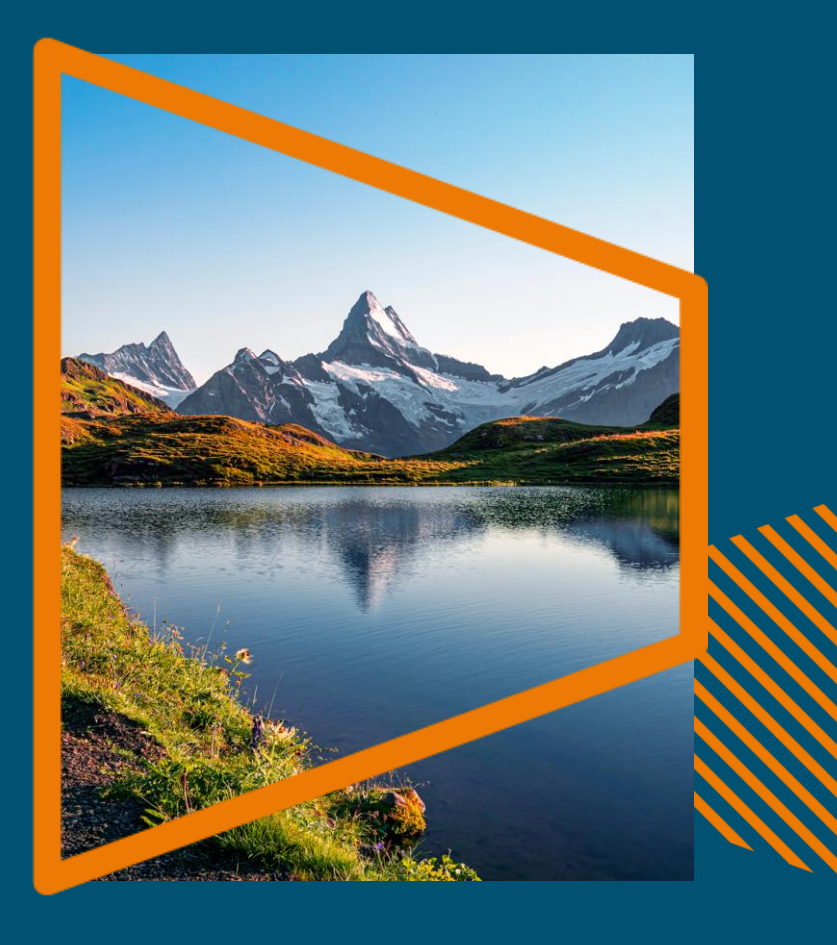

# 中央研究院 Springer轉型協議 <sup>作者資格認證流程</sup>

# 收到完成出版流程的電子郵件 邀請

### 一旦文章被編輯接收,通訊 作者便會收到邀請以完成出 版協議。

#### SPRINGER NATURE

#### Dear Dr. Charles Darwin

We're delighted that your article has been accepted for publication: 'The zoology of the voyage of H.M.S. Beagle'.

#### You now need to:

- Provide details to help us check whether your article processing charge (APC) is covered by your institution or a journal partner.
- Read and accept your publishing agreement.
- Make a payment if the APC is not covered.

If you want to publish subscription, instead of open access, there will be an option to do that in the following steps.

#### Continue with publishing your article:

https://publishing-and-rights.springernature.app/workflow/123

Kind regards,

Springer Nature Author Service

If you have any questions, please do not hesitate to contact our Author Service team at ASJournals@springernature.com 請點墼此連結

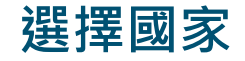

### 系統會提示作者從下拉 清單中選擇所在國家。

SPRINGER NATURE

Publishing and rights

#### Jane Doe Y

### Country or region

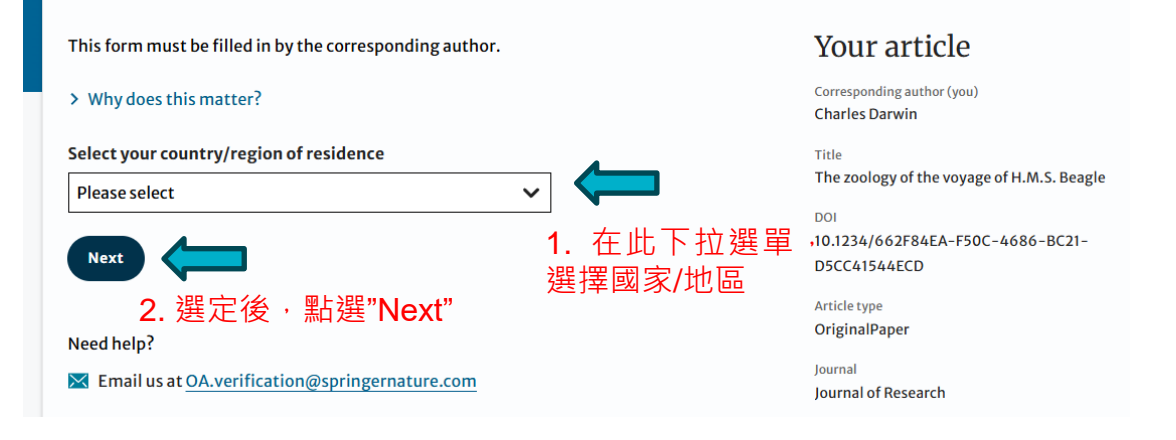

# OA 訊息頁面

本頁會向作者展示一 些與發表OA文章有關 的基本資訊,包括論 文處理費(APC)。

| ublishing and r                                                                | ights                                         |                                                               |
|--------------------------------------------------------------------------------|-----------------------------------------------|---------------------------------------------------------------|
| uononing una r                                                                 | 181100                                        |                                                               |
| Open access                                                                    |                                               | Your article                                                  |
| Publishing open access with us (gold OA) immediately after publication.        | lets you share and re-use your article        | Corresponding author (you)<br>Charles Darwin                  |
| The article processing charge (APC) to pu                                      | blish your article open access is:            | Title<br>The zoology of the voyage of H.M.S. B                |
| Article processing charge<br>(excluding local taxes)                           | £3780.10 / \$4080.50 / €4120.90               | DOI<br>10.1010/3452035457045<br>Article type<br>OriginalPaper |
| Some organisations will pay some or all of                                     | f your APC.                                   | Journal<br>Journal of Research                                |
| We will now check whether your APC is c                                        | overed by any of our agreements.              |                                                               |
| If you want to publish subscription, instea<br>do that in the following steps. | ad of open access, there will be an option to |                                                               |

# 確認隸屬關係 (Confirm affiliation)

作者需要確認其在投稿階 段所提供的隸屬關係,以 供資格審查。

如果作者的隸屬關係變更 或有誤,他們可以進行更 改——在此更改隸屬關係 僅影響開放獲取協議識別, 不影響出版文章中列出的 機構資訊。

### Institution or university

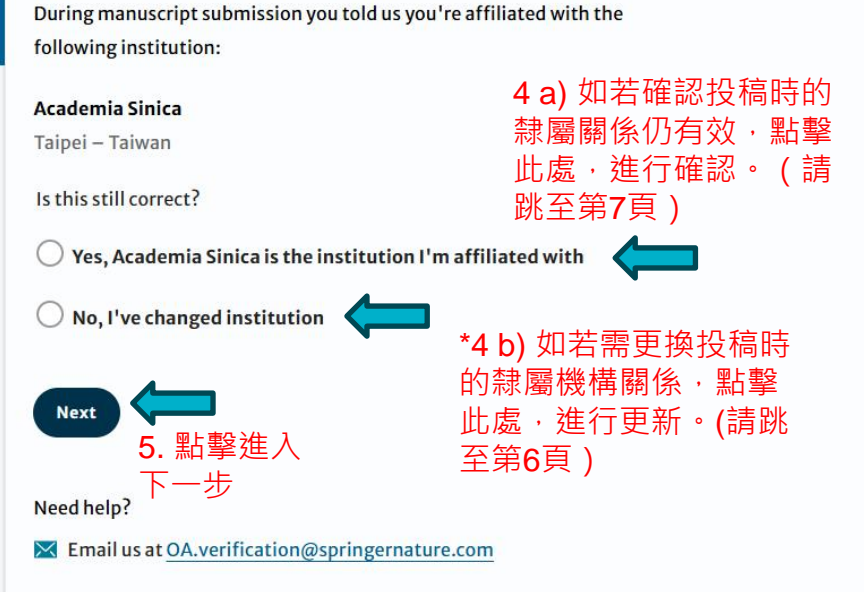

### Your article

Corresponding author (you) Charles Darwin

#### Title

The zoology of the voyage of H.M.S. Beagle

DOI

10.1234/A5550C21-DBE2-48A1-9886-5A0E3B794A64

Article type

OriginalPaper

Journal

Journal of Research

### \* 4 b)更換投稿時的隸屬機 構關係 (Institutional selection)

若在確認隸屬關係的頁面中選擇 了"No, I've changed institution"會 跳至此頁面。

作者需要選擇其所在機構,系統 將利用該資訊識別作者可能有資 格參與的任何協議——電子郵件 功能變數名稱和IP位址範圍等識 別參數將被自動提取。

如果作者選擇的機構簽署了相關 協定、投稿期刊在協定範圍內, 且文章類型合適,他們可要求機 構為其支付出版費用。

### Institution or university

Select the institution you are currently affiliated with. If you have more than one current affiliation, choose the one where you completed the research for this article.

#### Search for your institution or university

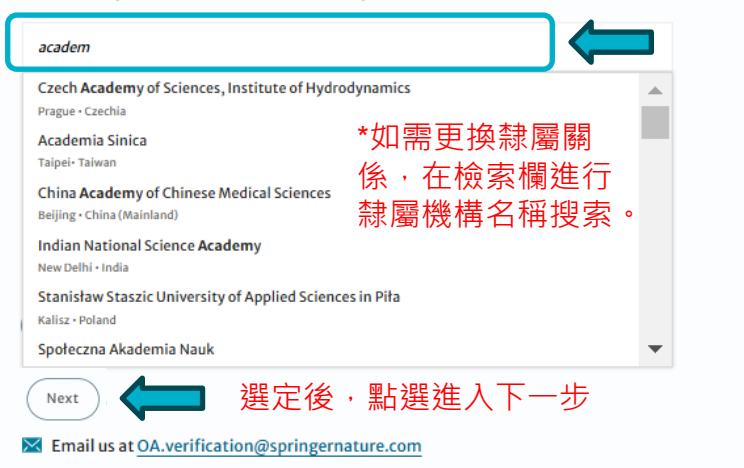

### Your article

| Corresponding author (you)                 |
|--------------------------------------------|
| Charles Darwin                             |
| litle                                      |
| The zoology of the voyage of H.M.S. Beagle |
|                                            |
| 001                                        |
| 0.1234/F4FECA9A-99EE-4235-ACE3-            |
| D273C12B9C8B                               |
| Article type                               |
| DriginalPaper                              |
| ournal                                     |
| ournal of Research                         |
|                                            |
|                                            |

### 機構協定

### (Institutional agreements)

如果作者所屬機構與Springer Nature簽署了開放獲取出版 協議,且其本人符合(機構 承擔費用的)條件,那麼我 們將向作者提供該協定的相 關資訊。

### Confirm your eligibility status

Thank you for confirming your institution or university. Based on your selection, you have been identified as affiliated to the institution or university below.

Academia Sinica Change

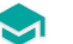

Open access at no cost to you

You have identified yourself as affiliated with the Academia Sinica. The agreement between your institution and Springer Nature enables you to publish your article open access at no cost to you.

On www.springernature.com/oaforinstitutions you will find specific information on the agreement.

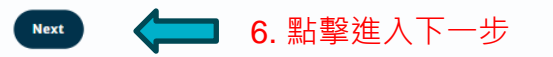

Need help?

(
 Chat with support

Email us at OA.verification@springernature.com

### Your article

Corresponding author (you) Charles Darwin

Title The zoology of the voyage of H.M.S. Beagle

DOI 10.1234/25B6E447-25E1-41CD-B24D-64DF77A481D7

Article type OriginalPaper

Journal Journal of Research

# 概要 (Summary)

本頁將向作者展示他們先前所提供資 訊的概要,以及他們選擇的協定,如 果其中任何資訊有誤,可以在此進行 更改。

如果所選機構沒有協議,或者資金已 用完,作者將在這裡看到相應提示。

### Check your answers

Institution or Academia Sinica University:

> ✓ We have an agreement with this institution to pay some, or all, of your APC.
> \*如果任何資訊有誤,

> > 可點此進行更改。

What happens next?

- We'll contact organisations you selected and confirm if they'll pay some, or all, of the APC
- We'll email you once we know (normally within 5 days)
- Then you can continue with publishing your article

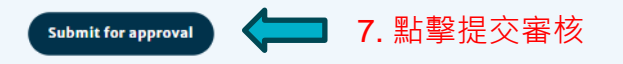

Need help?

Chat with support

Email us at OA.verification@springernature.com

### Your article

Change

Corresponding author (you) Charles Darwin

Title The zoology of the voyage of H.M.S. Beagle

DOI 10.1234/ED45582E-8FA5-418F-BC1E-DB596164E1A5

Article type OriginalPaper

Journal Journal of Research

# 出版模式選擇 (Publishing model choice)

\* 若機構轉型協議OA文章出 版的額度用罄,才會出現此頁 面。

如果作者沒有可用的協議為其 承擔出版費用,他們可以選擇 以訂閱形式發表文章,或使用 其他經費支付開放獲取費用。

若作者選擇開放獲取,他們將 會收到費用明細。

### Publishing agreement

#### Choose how to publish

#### Read this page in Chinese - 阅读中文页面

- We encourage you to publish open access if you can it makes your research more widely available. However, you will need to have the funds to pay the article processing charge (APC).
- We suggest that you explore your funding options it makes your decision easier. How to get information:
  - Check our list of funders first, as your APC funding may be covered
  - Consult our funding support service
  - Contact the librarian at your institution
- We know that this is not a quick decision if you want to look for help to pay this before making a choice, you can return to this page when you're ready.

Please select your publication model:

Publish open access - everyone can read your article for free online The APC for this article is £3780.09 / \$4080.50 / €4120.89. The final amount will depend on any local taxes or admin fees.

 Publish subscription - readers will need a subscription to access your article

Check the conditions of your funding before choosing subscription. Some funders require immediate open access (read about <u>open access</u> policy requirements).

If you select the subscription publishing route, you accept the journal's standard licensing terms – including embargo and <u>self-archiving policies</u>. These terms replace any others that anyone may declare to apply to any version of the manuscript.

> What's the difference between open access and subscription?

 

 Centree
 \*若機構轉型協議OA文章出版的額度用罄, 才會出現此頁面。可自費/另覓資助出版

 Need help?
 OA,或按傳統訂閱模式出版

 Inscen Nature GROUP

 Image: Market State Concentration Concentration Concentratin Concentration Concented Concentration Concented Concentration

Corresponding author (you) Charles Darwin

The zoology of the voyage of H.M.S. Beagle

10.1234/AC4139B3-12CC-432C-9E14-462E44CBD4DB

Article type OriginalPaper

Title

Journal Journal of Research

機構審核

在識別階段之後,文章會被發送到機構的文章審核服務平臺,機構審核人員決定是否批准 或拒絕資金請求。

一旦機構審核人員做出決定,通訊作者將 通過電子郵件收到通知。

(點選電子郵件裡的連結後就會進到OA pre-publishing declaration的頁面)

| Academia Sinica                                                      | CONFIRM APC COVERAGE                                                                                          |
|----------------------------------------------------------------------|----------------------------------------------------------------------------------------------------|
| Charles Darwin<br>The zoology of the voyage of H.M.S. Beagle<br>JISC | Confirm coverage of APC for this article Academia Sinica Note, your decision is final and can not be changed. |
| Progress                                                             |                                                                                                    |
| Requested 2011-12-03<br>Decision pending                             | REJECT APC COVERAGE Reject coverage of APC for this article Reject article                                    |
|                                                                      | Note, your decision is final and can not be changed.                                                          |
|                                                                      | Corresponding author                                                                                          |
|                                                                      | Name Charles Darwin First author                                                                              |
|                                                                      | Institution Academia Sinica                                                                                   |
|                                                                      | Department Life sciences<br>128 Academia Road Section 2 Nankang Taipei 115201 Taiwan                          |

# OA出版前聲明 (OA pre-publishing declaration)

在生成出版協定之前, 作者需要確認其是否為 美國或英國政府雇員, 以便系統提供合適的協 定。

### Next steps for publishing your article

#### Agree to publish

#### Dear Dr. Xiang Hu

Before we can continue with the publication of your article, we need you, the corresponding author, to provide us with permission to publish.

In order to generate the correct publishing agreement for you to sign, please make your selection from the options below.

### Your article

#### Article title A General Self-Sacrifice Template Strategy to 3D Heteroatom-Doped Macroporous Carbon for High-Performance Potassium-Ion Hybrid Capacitors

DOT 10.1007/540820-021-00663-7

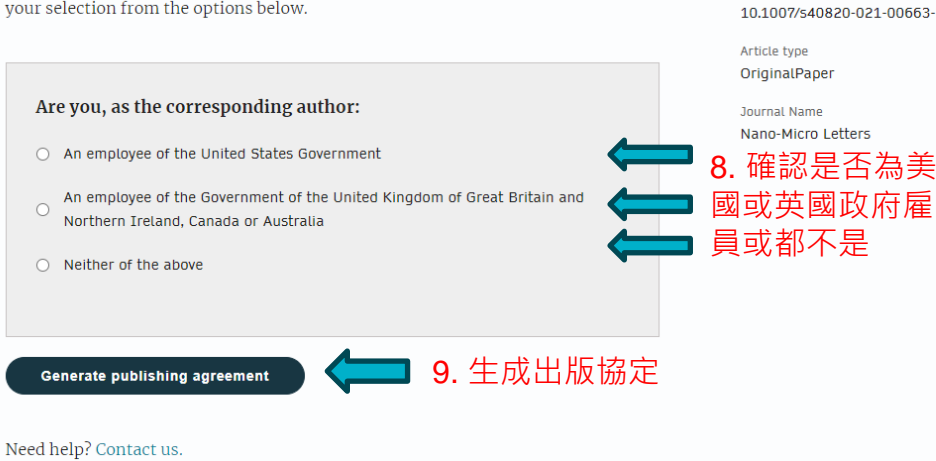

# 作者簽署LTP

### OA文章的作者需要簽署出版 協定(publishing agreement 或出版許可(License to Publish, LTP)

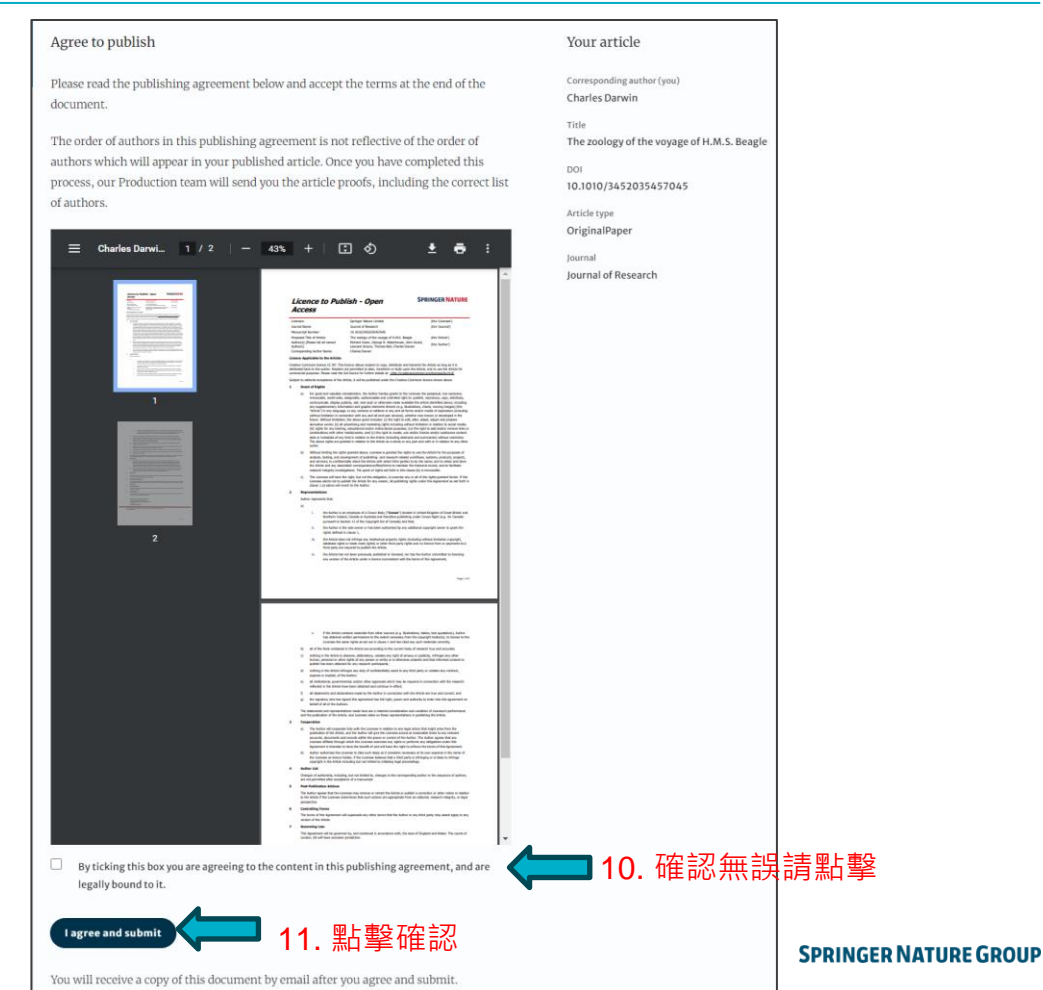

## 協定簽署確認 (Confirmation of completed license)

作者會收到協定已簽署 的確認資訊,並可以下 載出版協定的副本。

| INGER NATURE Jane Doe N                                                                                                    |                                                                                                    |  |  |
|----------------------------------------------------------------------------------------------------|----------------------------------------------------------------------------------------------------|--|--|
| Publishing and rights                                                                                                    |                                                                                                    |  |  |
| You completed your publishing agreement                                                                                                    | Your article                                                                                        |  |  |
| Download signed agreement 12. 可由此處下載副本                                                                                                    | Corresponding author (you)<br>Charles Darwin<br>Title<br>The zoology of the voyage of H.M.S. Beagle |  |  |
| What happens now                                                                                                    | DOI<br>10.1010/3452035457045                                                                        |  |  |
| When your manuscript proofs are ready, we will send them to you for review. Please review the proofs within 48 hours, so we can publish as soon as possible. | Article type<br>OriginalPaper                                                                       |  |  |
| <b>Thank you for publishing with Springer Nature.</b><br>You may now close this page.                                                                        | Journal<br>Journal of Research                                                                      |  |  |
| Need help? Contact us                                                                                                    |                                                                                                    |  |  |

### 出版

在作者簽署出版協議,文章 就會進入出版的最後階段。

在這一階段,作者需要完成 校稿。(作者會收到校稿電 子郵件)

在作者滿意(確認稿件內容 和排版無誤)後,文章將會 依照相關的開放獲取協議線 上出版。

### Der Springer Link

### Original Article | Open Access | Published: 12 October 2020

# Effect of antenna snow intrusion on vertical GPS position time series in Antarctica

<u>A. Koulali</u> 🗠 & <u>P. J. Clarke</u>

 Journal of Geodesy
 94, Article number: 101 (2020)
 Cite this article

 206
 Accesses
 17
 Altmetric
 Metrics

### **Rights and permissions**

**Open Access** This article is licensed under a Creative Commons Attribution 4.0 International License, which permits use, sharing, adaptation, distribution and reproduction in any medium or format, as long as you give appropriate credit to the original author(s) and the source, provide a link to the Creative Commons licence, and indicate if changes were made. The images or other third party material in this article are included in the article's Creative Commons licence, unless indicated otherwise in a credit line to the material. If material is not included in the article's Creative Commons licence and your intended use is not permitted by statutory regulation or exceeds the permitted use, you will need to obtain permission directly from the copyright holder. To view a copy of this licence, visit http://creativecommons.org/licenses/by/4.0/.

# 資助資訊 (Funding Note)

用以強調文章的開放獲取出版費用(APC)已由協定全部承擔或部分承擔。

# Funding

Open access funding provided by Academia Sinica.

# 出版Ⅱ

發表後,作者將收到一封電子郵件,其中包含有關相應OA協議的信息。

### 這封郵件將說明:

- 這篇文章的基本資訊
- 具體的協議類型(CC-BY 或 CC-BY-NC或CC-BY-NC-ND)
- 作者如何能分享其文章
- 論文宣傳和引用方面的資訊
- Springer Nature為作者提供的額外服務

郵件中還附有文章線上版的訪問連結,以及 PDF格式的文章副本。

#### SPRINGER NATURE

### Congratulations

Dear corresponding author

We are pleased to inform you that your article has just been published:

Title

cc by article

Journal

Journal of Human Hypertension

#### DOI

10.1234/1D9A10E4-6B8A-402A-A619-80D82CA8E2FA

#### **Publication Date**

#### 2020-11-27

Your article is available online here https://link.springer.com /article/10.1234/1D9A10E4-6B8A-402A-A619-80D82CA8E2FA or as a PDF here https://link.springer.com/article/10.1234 /1D9A10E4-6B8A-402A-A619-80D82CA8E2FA.pdf.

Your article is published under the Creative Commons Attribution license which allows users to read, copy, distribute and make derivative works, as long as the author of the original work is cited. You may self archive this article in any location of your choice, including on your own website, an institutional repository or funder's repository and make it publicly available immediately.

#### How can I share my article?

Your final article (Version of Record) may be shared anywhere, at any time, by you or by anyone providing they observe the terms of CC BY and credit you as author, as described above.

# 支持作者

作者可以在以下平臺找到聯繫資訊以獲取更多支持:

- <u>Author helpdesk</u> <u>support.springer.com</u>
- <u>OA.Verification@springernature.com</u>
- <u>https://www.springernature.com/gp/open-research/oa-agreements</u>

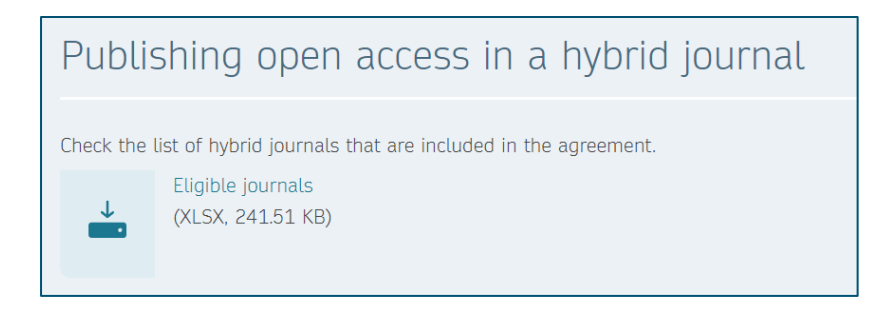

# **THANK YOU**

With any issues you may have, please write to: oa.verification@springernature.com